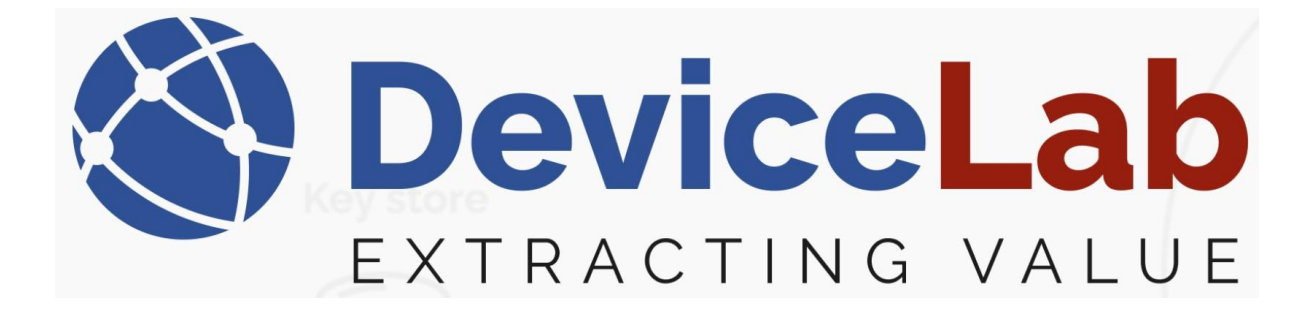

# DeviceLab Payload Collector, - How to create and load a predefined meterlist!

The Payload Collector App supports loading a predefined meterlist for monitoring or collecting specific devices!

# About this Guide!

*This Guide is written and illustrated based on the latest release version of the Payload Collector App available at the time of this Guides release.* 

We are actively updating our Guides, but we reserve the right to deviate as updates to the Payload Collector App with fixes and new features may have been released since this Guide was published.

*Please visit our website: <u>www.devicelab.dk</u> or contact our support: <u>support@devicelab.dk</u> <i>for the latest information.* 

©2025 Devicelab Aps. All rights reserved. You may view, download, or print this Guide from Devicelab Aps. in part or in full. No reproduction in whole or in part is permitted without attribution.

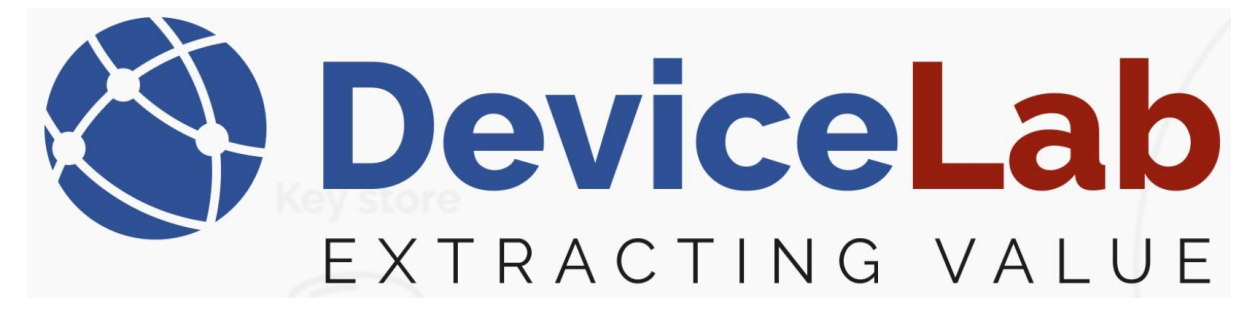

### How to create a predefined meterlist:

A predefined meter-list must be in the following .csv format...

| 6 |        | ] 🖻 🗟 🕞 🍰   🎖 🛍 🋅   Ə 🥑   🏙 🏂   🔍 🔍   🖬 🖬   🎫 1 🌔 | ļ |
|---|--------|---------------------------------------------------|---|
|   | meterl | st-test.csv 🔀                                     |   |
|   | 1      | "Serial";"Manufacturer";"Notes"                   |   |
|   | 2      | "00185818";"ABB";"Office electricity meter"       |   |
|   | 3      | "00021858";"GAV";"Main electricity meter"         |   |
|   | 4      | "63000055";"ELV";"Office climate"                 |   |
|   | 5      | "80719641";"KAM";"Heat,North"                     |   |
|   | 6      | "80719652";"KAM";"Heat,South"                     |   |
|   | 7      | "19050653";"BMT";"Garage climate"                 |   |
|   | 8      | "19050563";"BMT";"Celler climate"                 |   |
|   | 9      |                                                   |   |
| 1 | 0      |                                                   |   |
| 1 | 1      |                                                   |   |

"Serial";"Manufacturer";"Notes" "00185818";"ABB";"Office electricity meter" "00021858";"GAV";"Main electricity meter" "63000055";"ELV";"Office climate" "80719641";"KAM";"Heat, North" "80719652";"KAM";"Heat, South" "19050653";"BMT";"Garage climate" "19050563";"BMT";"Celler climate"

"Notes" - can be whatever it takes to recognize the device and its location.

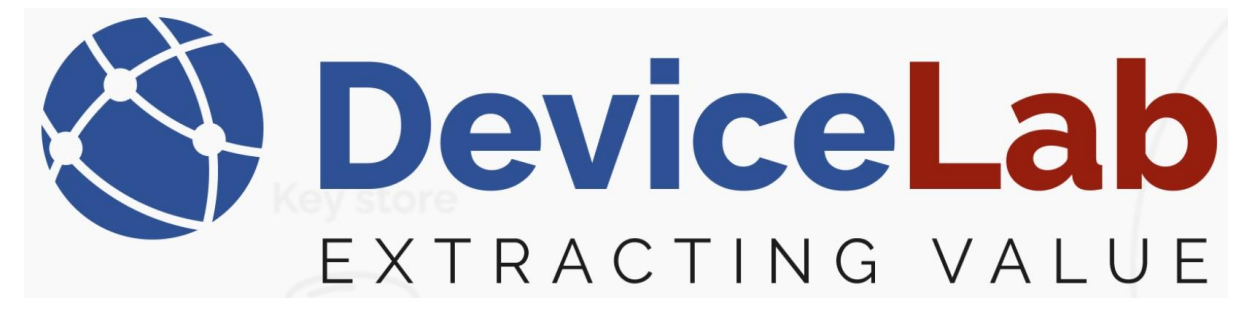

## How to load a predefined meterlist:

#### In the Payload Collector, open "File" and select "Load meterlist".

S DeviceLab Collector App v. 0.2.16.58+ac8783251f74c5ff6d690f69c20d5f4df2f016ae - Licensed to Karsten

| File | Edit Key management Remo    | te Reports   |                    |              |              |           |
|------|-----------------------------|--------------|--------------------|--------------|--------------|-----------|
|      | New session (clear data)    | Ctrl+N       |                    |              | Decoded Rec  | uired 🝦   |
|      | Load frames from CSV file   | Ctrl+O       |                    |              |              |           |
|      | Save frames CSV file        | Ctrl+S       | Radio Manufacturer | Radio Serial | Radio Device | Radio Ver |
|      | Save as new frames CSV file |              |                    |              |              |           |
|      | Export frames file          | Ctrl+Shift+E |                    |              |              |           |
|      | Export readings file        |              |                    |              |              |           |
|      | Load meterlist              |              |                    |              |              |           |
|      | Save meterlist              |              |                    |              |              |           |
|      | Exit                        |              |                    |              |              |           |
|      |                             |              | 1                  |              |              |           |
|      |                             |              |                    |              |              |           |

#### Locate and select your created "meterlist" file and Press "Open"

SeviceLab Collector App v. 0.2.16.58+ac8783251f74c5ff6d690f69c20d5f4df2f016ae - Licensed to Karsten

| File Edit Key management Rem                              | ote Reports          |                  |                       |                |          |
|-----------------------------------------------------------|----------------------|------------------|-----------------------|----------------|----------|
| Open serial port Close serial port                        | ort _ Search         | Decoded Required | Frames capture        | ed: 0 (0 Displ | ayed     |
| Fr: 🕙 Open                                                |                      |                  |                       |                | $\times$ |
| $F \leftarrow \rightarrow \checkmark \uparrow - $ This PC | > Downloads          | ٽ ~              |                       | م              |          |
| Organize 🔻 New folder                                     |                      |                  |                       | - 💷 🤮          |          |
| 📰 Pictures 🖈 ^ N                                          | lame                 | Date modified    | Туре                  | Size           |          |
| h Music 🗸 🗸                                               | Today (1)            |                  |                       |                |          |
| 🚆 Videos                                                  | 🖌 meterlist-test.csv | 05-01-2025 11:09 | CSV File              | 1 KE           | 8        |
| 💻 This PC                                                 |                      |                  |                       |                |          |
| E Desktop                                                 |                      |                  |                       |                |          |
| 🔮 Documents                                               |                      |                  |                       |                |          |
| 🖊 Downloads                                               |                      |                  |                       |                |          |
| b Music                                                   |                      |                  |                       |                |          |
| E Pictures                                                |                      |                  |                       |                |          |
| 🔮 Videos                                                  |                      |                  |                       |                |          |
| 🔚 Win10_OS (C:)                                           |                      |                  |                       |                |          |
| 🍚 Network 🗸 🧹                                             |                      |                  |                       |                | >        |
| File name:                                                | meterlist-test.csv   |                  | CSV meters file (*.cs | v) ~           |          |
|                                                           |                      |                  | Open                  | Cancel         | 1        |
|                                                           |                      |                  |                       |                | ۱<br>    |

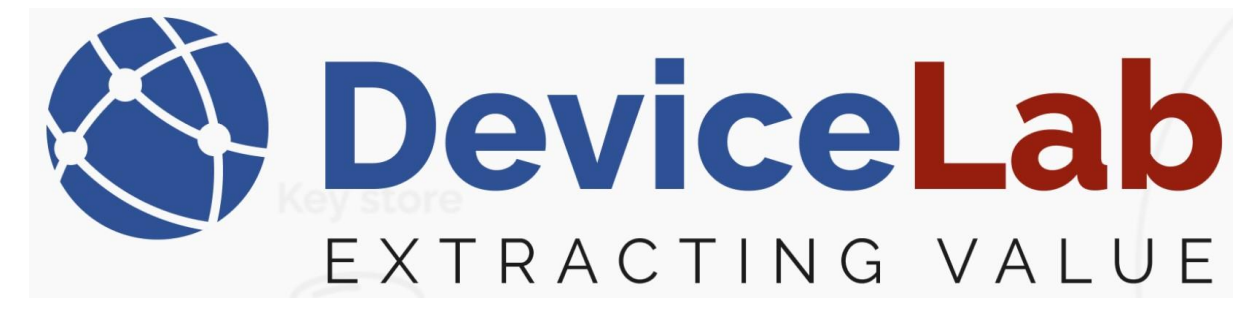

#### In the Payload Collector's meter view, the loaded "meterlist" can now be seen.

| S Dev    | S DeviceLab Collector App v. 0.2.16.38+ac8/83251f/4c3tt6db90tb9c2/dd5t4df2t01bae - Licensed to Karsten |          |         |         |                    |              |              |               |             |              |                  |             |         |                          |
|----------|----------------------------------------------------------------------------------------------------|----------|---------|---------|--------------------|--------------|--------------|---------------|-------------|--------------|------------------|-------------|---------|--------------------------|
| File Ed  | lit Key managen                                                                                        | ent Rem  | ote Rep | ports   |                    |              |              |               |             |              |                  |             |         | _                        |
| Oper     | Open serial port Close                                                                                 |          |         |         |                    |              |              |               |             |              | . Л.             |             |         |                          |
| Frames   | Frames Meters Setur                                                                                    |          |         |         |                    |              |              |               |             |              |                  |             |         |                          |
| Requir   | ed Manufacturer                                                                                        | Serial   | Device  | Version | Radio Manufacturer | Radio Serial | Radio Device | Radio Version | Description | Latest value | Format signature | Frame count | Decoded | Notes                    |
| ~        | ELV                                                                                                    | 63000055 |         |         |                    |              |              |               |             |              |                  | 0           |         | Office climate           |
| ~        | KAM                                                                                                    | 80719652 |         |         |                    |              |              |               |             |              |                  | 0           |         | Heat,South               |
| ~        | BMT                                                                                                    | 19050563 |         |         |                    |              |              |               |             |              |                  | 0           |         | Celler climate           |
| <b>v</b> | BMT                                                                                                    | 19050653 |         |         |                    |              |              |               |             |              |                  | 0           |         | Garage climate           |
| ✓        | КАМ                                                                                                    | 80719641 |         |         |                    |              |              |               |             |              |                  | 0           |         | Heat,North               |
| <b>v</b> | GAV                                                                                                    | 21858    |         |         |                    |              |              |               |             |              |                  | 0           |         | Main electricity meter   |
| <b>v</b> | ABB                                                                                                    | 185818   |         |         |                    |              |              |               |             |              |                  | 0           |         | Office electricity meter |
|          |                                                                                                    |          |         |         |                    |              |              |               |             |              |                  |             |         |                          |

#### Now press "Open serial port" to start your data collection\*

🔇 DeviceLab Collector App v. 0.2.16.58+ac8783251f74c5ff6d690f69c20d5f4df2f016ae - Licensed to Karsten

| File Edit           | Kev mana  | gement Rer     | note Rep | orts    |                    |              |            |         |  |  |  |
|---------------------|-----------|----------------|----------|---------|--------------------|--------------|------------|---------|--|--|--|
| <br>Open se         | rial port | Close serial p | ort 🚽    | Search  |                    |              | Decoded I  | Require |  |  |  |
| Frames Meters Setup |           |                |          |         |                    |              |            |         |  |  |  |
| Required            | Manufactu | urer Serial    | Device   | Version | Radio Manufacturer | Radio Serial | Radio Devi | ce Ra   |  |  |  |

# Collected devices turns green as they got collected with a value. It means that a key\*\* is loaded or the device is unencrypted!

| C DEVICE                                                                                                    | ecan conector A                             | pp v, 0.2.10 | JOTALOI | 03231174 | C31100030103C20031401 | IZIOTUAE - LICE | insed to Raister                                                                                              | 4             |                         |              |                  |             |                                                                                                    |                          |  |
|----------------------------------------------------------------------------------------------------|---------------------------------------------|--------------|---------|----------|-----------------------|-----------------|----------------------------------------------------------------------------------------------------|---------------|-------------------------|--------------|------------------|-------------|----------------------------------------------------------------------------------------------------|--------------------------|--|
| File Edit                                                                                                    | Key managem                                 | nent Rem     | ote Rej | ports    |                       |                 |                                                                                                    |               |                         |              |                  |             |                                                                                                    |                          |  |
| Open se                                                                                                    | Open serial port Close serial port 🛫 Search |              |         |          |                       | Decoded Rec     | Decoded Required 🝦 🗄 Frames captured: 89 (89 Displayed) 📕 Total meters: 39 (2 Found 5 Missing 39 Displayed) 🖕 |               |                         |              |                  |             |                                                                                                    |                          |  |
| Frames 1                                                                                                    | Meters Setup                                |              |         |          |                       |                 |                                                                                                    |               |                         | V            |                  |             |                                                                                                    |                          |  |
| Required                                                                                                    | Manufacturer                                | Serial       | Device  | Version  | Radio Manufacturer    | Radio Serial    | Radio Device                                                                                                  | Radio Version | Description             | Latest value | Format signature | Frame count | Decoded                                                                                                    | Notes                    |  |
| ~                                                                                                    | ELV                                         | 63000055     |         |          |                       |                 | 0                                                                                                    |               |                         |              |                  | 0           |                                                                                                    | Office climate           |  |
| ✓                                                                                                    | KAM                                         | 80719652     |         |          |                       |                 |                                                                                                    |               |                         |              |                  | 0           |                                                                                                    | Heat,South               |  |
| ✓                                                                                                    | BMT                                         | 19050563     |         |          |                       |                 | 1                                                                                                    |               | i i                     |              |                  | 0           |                                                                                                    | Celler climate           |  |
| ✓                                                                                                    | BMT                                         | 19050653     |         |          |                       | 8               | 2                                                                                                    |               |                         | 1            |                  | 0           |                                                                                                    | Garage climate           |  |
| Image: A start of the start of the start | KAM                                         | 80719641     |         |          |                       |                 |                                                                                                    |               |                         |              |                  | 0           |                                                                                                    | Heat,North               |  |
| ✓                                                                                                    | GAV                                         | 21858        | 02      | 00       |                       |                 | 1                                                                                                    |               | EM24DINAV23 - 3 phases  | 224900 Wh    | 643              | 1           | <ul> <li>Image: A start of the start of the start of</li></ul> | Main electricity meter   |  |
| ✓                                                                                                    | ABB                                         | 185818       | 02      | 20       |                       |                 |                                                                                                    |               | Electricity meter       | 1964050 Wh   | 50455            | 6           | <ul> <li>Image: A start of the start of the start of</li></ul> | Office electricity meter |  |
|                                                                                                    | KAM                                         | 73004254     | 32      | 04       |                       | 16              |                                                                                                    |               | Unidirectional repeater |              |                  | 5           |                                                                                                    |                          |  |
|                                                                                                    | KAM                                         | 73017868     | 32      | 04       |                       |                 |                                                                                                    |               | Unidirectional repeater |              |                  | 3           |                                                                                                    |                          |  |
|                                                                                                    | 16444                                       | 7200 1707    | 2.0     | 0.4      |                       |                 |                                                                                                    |               | 11 1 12 12 1            |              |                  | 1           |                                                                                                    |                          |  |

Devices with no keys loaded shows up "Yellow",

#### - eventually not received devices stays "Red"

Devices in the meterlist is marked in "Required! - other received devices in the area is shown below in Yellow!

S DeviceLab Collector App v. 0.2.16.58+ac8783251f74c5ff6d690f69c20d5f4df2f016ae - Licensed to Karsten

|                                                                                                    | e Edit Key management Remote Reports |              |                   |         |                    |              |              |                |                           |                             |                  |               |            |                          |
|----------------------------------------------------------------------------------------------------|--------------------------------------|--------------|-------------------|---------|--------------------|--------------|--------------|----------------|---------------------------|-----------------------------|------------------|---------------|------------|--------------------------|
| Open se                                                                                                    | erial port Clo                       | se serial po | rt <sub>=</sub> İ | Search  |                    |              | Decoded Rec  | quired 🝦 🕴 Fra | mes captured: 716 (716 D  | isplay <mark> o</mark> Tota | meters: 52 (6 F  | ound 1 Missir | ng 52 Disp | played) 🝦                |
| Frames 1                                                                                                    | nes Meters Setup                     |              |                   |         |                    |              |              |                |                           |                             |                  |               |            |                          |
| Required                                                                                                    | Manufacturer                         | Serial       | Device            | Version | Radio Manufacturer | Radio Serial | Radio Device | Radio Version  | Description               | Latest value                | Format signature | Frame count   | Decoded    | Notes                    |
| -                                                                                                    | ABB                                  | 185818       | 02                | 20      |                    |              |              |                | Electricity meter         | 1964060 Wh                  | 50455            | 42            | <          | Office electricity meter |
| -                                                                                                    | GAV                                  | 21858        | 02                | 00      |                    |              |              |                | EM24DINAV23 - 3 phases    | 224900 Wh                   | 643              | 3             | <b>V</b>   | Main electricity meter   |
| ✓                                                                                                    | ELV                                  | 63000055     | 1B                | 0A      |                    |              | () () ()     |                | Room sensor               | 3,58 °C, 75,5 %             | 33489            | 1             | <b>V</b>   | Office climate           |
| ~                                                                                                    | KAM                                  | 80719641     | 04                | 35      |                    |              | 0            |                | MultiCal 603 - Heat meter |                             |                  | 5             |            | Heat,North               |
| <ul> <li>Image: A start of the start of the start of</li></ul> | KAM                                  | 80719652     |                   |         |                    |              |              | l)             |                           |                             |                  | 0             |            | Heat,South               |
| <b>√</b>                                                                                                    | BMT                                  | 19050653     | 1B                | 10      |                    |              |              |                | RFM-AMB Room sensor       | 7,40 °C, 64,4 %             | 4013             | 1             | >          | Garage climate           |
| -                                                                                                    | BMT                                  | 19050563     | 1B                | 10      |                    |              |              |                | RFM-AMB Room sensor       | 20,51 °C, 46,5 %            | 4013             | 2             | <b>V</b>   | Celler climate           |
|                                                                                                    | KAW                                  | 23521327     | 16                | 3A      |                    |              |              |                | KWM2210 - Cold water m    |                             |                  | 2             |            |                          |
|                                                                                                    | KAM                                  | 73005061     | 32                | 04      |                    |              |              |                | Unidirectional repeater   |                             |                  | 8             |            |                          |
|                                                                                                    | KAM                                  | 73005137     | 32                | 04      |                    |              |              |                | Unidirectional repeater   |                             |                  | 4             |            |                          |
|                                                                                                    | KAM                                  | 6839585      | 04                | 1A      |                    |              |              |                | MultiCal 601 - Heat meter |                             |                  | 2             |            |                          |

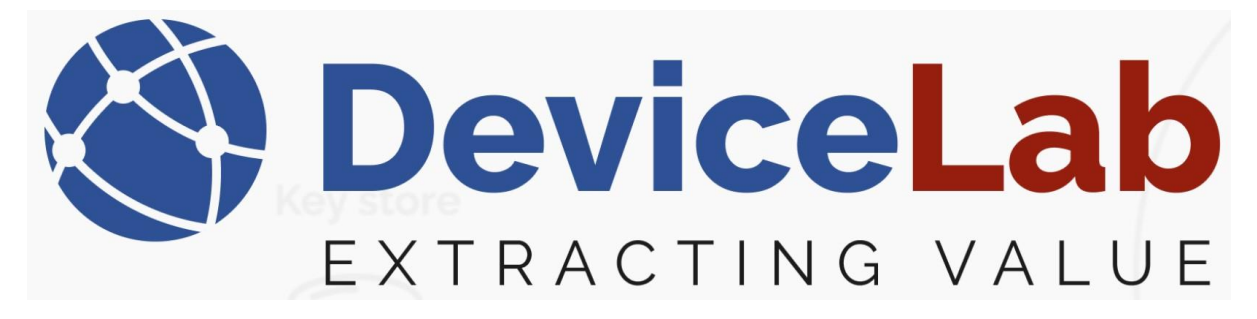

#### When finish, - press "Close serial port" to stop data collection!

|   | 🔇 DeviceLab Coll                                                     | ector App v. 0.2            | 2.16.58+ac8783251f740 | 5ff6d690f69c20d5f4df | 2f016ae - Lice | nsed to Karsten | I           |  |  |  |  |  |
|---|----------------------------------------------------------------------|-----------------------------|-----------------------|----------------------|----------------|-----------------|-------------|--|--|--|--|--|
| l | File Edit Key m                                                      | an <mark>agement R</mark> é | emote Reports         |                      |                |                 |             |  |  |  |  |  |
| l | i Open serial port Close serial port 📮 i Search Decoded Required 📮 i |                             |                       |                      |                |                 |             |  |  |  |  |  |
| l | Frames Meters Setup                                                  |                             |                       |                      |                |                 |             |  |  |  |  |  |
| l | Required Manuf                                                       | acturer Serial              | Device Version        | Radio Manufacturer   | Radio Serial   | Radio Device    | Radio Versi |  |  |  |  |  |

# Now it's possible to save the collected date in different formats!

S DeviceLab Collector App v. 0.2.16.58+ac8783251f74c5ff6d690f69c20d5f4df2f016ae - Licensed to Karsten

| File | Edit Key management Rer     | mote Reports     |                    |              |              |                           |                           |                |
|------|-----------------------------|------------------|--------------------|--------------|--------------|---------------------------|---------------------------|----------------|
|      | New session (clear data)    | Ctrl+N<br>Ctrl+O |                    |              | Decoded Rec  | quired <sub>=</sub>   Fra | mes captured: 1368 (1368  | 3 Displayed)   |
| 1    | Save frames CSV file        | Ctrl+S           | Radio Manufacturer | Radio Serial | Radio Device | Radio Version             | Description               | Latest value   |
|      | Save as new frames CSV file |                  |                    |              | 1            |                           | Electricity meter         | 1964060 Wh     |
|      | Export frames file          | Ctrl+Shift+E     |                    |              |              |                           | EM24DINAV23 - 3 phases    | 224900 Wh      |
| 1    | Export readings file        |                  |                    |              |              |                           | Room sensor               | 3,58 °C, 75,5  |
|      | Load meterlist              |                  |                    |              |              |                           | MultiCal 603 - Heat meter | _              |
| 1    | Save meterlist              |                  |                    |              |              | 1                         |                           |                |
|      |                             |                  |                    |              |              |                           | RFM-AMB Room sensor       | 7,40 °C, 64,4  |
|      | Exit                        |                  |                    |              |              |                           | RFM-AMB Room sensor       | 20,51 °C, 46,5 |

- "Save frames CSV file": Save "frames" in a new file for later import using "Load frames from CSV file" or update previously saved file if it exists... - this feature can be used repeatedly during the data collection.
- "Save frames CSV file": Save "frames" in a new file for later import using "Load frames from CSV file"
- "Export frames file": Save a .csv file with "telegrams only"

"Export readings file": Save a .csv file with "readings"

Confirmation

"Save meterlist": Save a .csv file with meter marked "Required", - no metes marked saves a list of all collected devices!

"New session (clear data)": Clear all collected data and loaded meterlist!!!

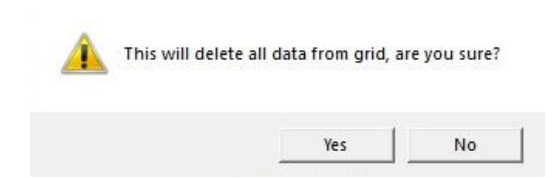

- \* More info on How To collect and save data, see "plc-getting-started"
- \*\* More info on How To load keys, see "plc-key-management"